# Uniscan D50

.

Color scanner 操作手册

## 注册商标

版权

IBM PC/AT 为International Business Machines Corporation 的注册 商标、MS-Windows, Windows, 及MS-DOS 为Microsoft Corporation 的注册商标、Photoshop 为 Adobe Systems Incorporated 公司的注册商标 Copyright 2003 本手册任何部分不得以任

何形式或任何方式复制或转移,无论以电子、机械方式(包括复印或

笔记),也不论目的为何。

#### 重要的注意事项

- ◆ 请详阅所有的使用手册。
- ◆ 请保管好您的使用手册,以备日后参阅之用。
- ◆ 请遵照产品上的标示及注意事项。
- ◆ 如须更换零件时,请维修人员务必更换符合防火、防电击、及预防各 种危险等符合安全标准的零件。.
- ◆ 使用本产品时,请远离水源及潮湿的环境。
- ◆ 请勿任意拆开本机器外壳或是内部封闭的组件,如此可能带来触电及 其它的危险。
- ◆ 本机器适合输入 12 伏特的直流电源。
- ◆ 请勿将扫描仪放置于不平或倾斜的表面,如此可能对产品造成损害。
- ◆ 根据 IEC 7041:1982,操作本机时,环境噪音程度应小于或等于 45 分贝。
- ◆ 本产品只能使用标示于铭板上电源类型,才能正常的操作。

# 目录

| 扫描仪外观图        | 4  |
|---------------|----|
| 入门手册          | 7  |
| 经由 UNISCAN 扫描 | 20 |
| 故障排除          | 27 |
| 维护保养          | 28 |
| 规格            | 29 |
| 术语            | 30 |

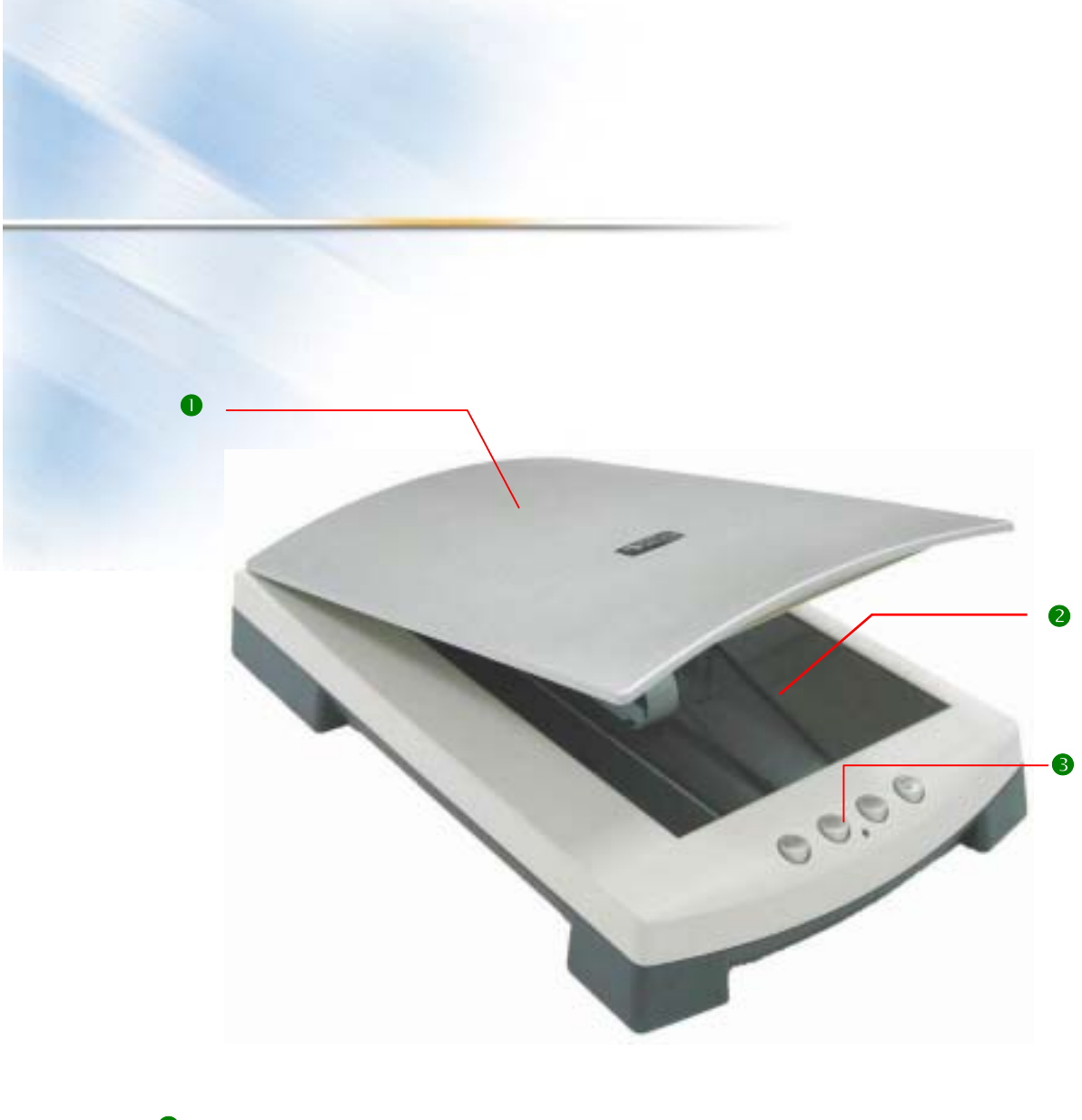

●文件盖

光学玻璃上的塑料盖,可举起或放下以压住文件。请时常保持清洁以达

较佳的扫描效果。

#### ❷光学玻璃

为一光滑的玻璃平面,用来放置文件以供扫描。

❸.扫描,复制,电子邮件及存盘按键

# 后部外观图

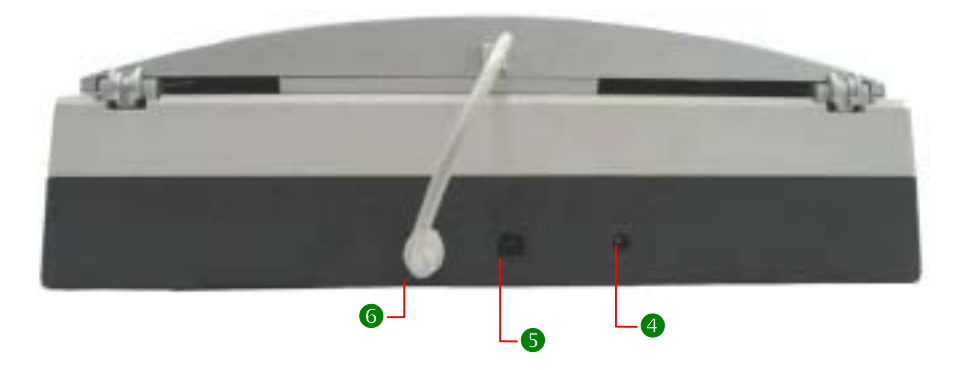

#### ❹电源线接头

在此插入电源转换器。

**⑤4-Pin USB** 接囗

6扫描仪背光板插座

此插孔用于插上扫描仪光罩背后的连线

## 前方面板按键的功能

本扫描仪的特色之一为前方面板的四个按键。这四个按键从左至右分 别是扫描、复制、电子邮件及存盘键。.

按下相关的面板按键即可将扫描的图像传到电子邮件、文字识别软件 (OCR)或将图像打印出来,使您的打印机也能发挥像复印机一样的功 能。

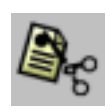

扫描--按此按钮可开始将扫描仪内的图像扫描至图像编辑应用程序、将扫描仪内的文件扫描至文字编辑应用程序、或将图像扫描至 Microsoft Excel。

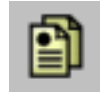

复制--按下此键,直接将待扫描的文件打印出来。

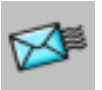

电子邮件--按此按钮可将图像扫描至电子邮件应用程序。

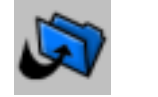

存盘--按此按钮可将图像存在【My Pictures】文件夹

入门手册

本手册由安装开始逐步引导您,使用Windows 98 SE、WindowsMe Windows 2000 或Windows XP 来扫描您的第一份文件

#### 安装

只需要花您几分钟时间,就能安装好扫描仪。

您马上就能开始扫描照片及复印文件。

有关安装,您将需要:

>一台具有 CD-ROM 光驱和 USB 接口的个人计算机。

>您要扫的照片或文件。

#### 步骤1: 检查扫描仪零件

Uniscan D50扫描仪

USB 连线

扫描仪软件CD

电源变压器和电源线

### 步骤 2: 安装扫描仪驱动程序

将扫描仪驱动程序光盘放入CD-ROM,通常情况下,您的屏幕会自通弹出如下的界面。如果没有弹出界面,则您可以通过打开光盘内容并双击Autorun.exe文件启动安装界面。

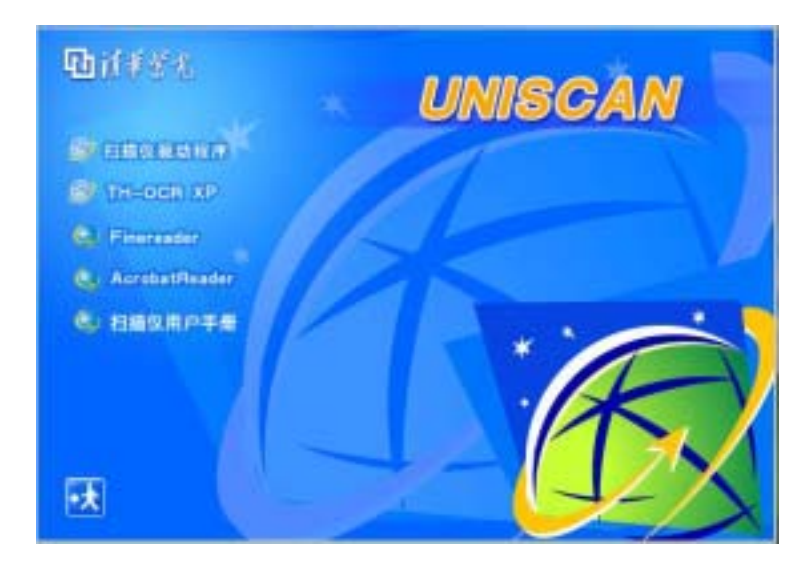

请单击"扫描仪驱动程序"按钮(如下图)

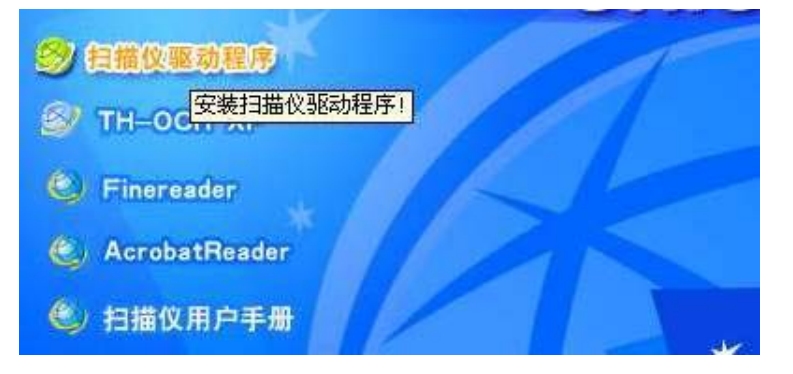

注意:安装扫描仪驱动时,请不要将扫描仪连接到计算机上。如果已经连接,请您断开。而后,点击"是(Y)"如下图提示。

| <b>87</b> 1180 | - 建动程 / |                                               |   |
|----------------|---------|-----------------------------------------------|---|
| STH=0          | AutoRu  |                                               |   |
| E Acro         | 1       | 先装驱动,再连扫器仪+ 若已连扫器仪,请先新开+ 要继续么?                |   |
| C. 138         |         | (1) T (1) (1) (1) (1) (1) (1) (1) (1) (1) (1) | - |

接下来会弹出 " 选择语言的窗口 " 。如果您使用的是简体中文 , 则直接点 击 " 确认 " 即可。否则请点击 " 🖃 " 选择所需语言。

| Ð  | 扫描仪驱动程序     |               |  |
|----|-------------|---------------|--|
| Ð  | TH-OCR XP   | 选择设置语言        |  |
| 0  | Finereader  | 从以下列表中选择安装语言. |  |
| C, | AcrobatRead |               |  |
| C, | 扫描仪用户手      | 甲艾(简体)        |  |
|    |             |               |  |

之后依提示安装即可(如下两图)。如果您对电脑不熟悉,则建议您按默 认路径安装,否则您可以点击"浏览"制定安装路径。

| Uniscan Setup                          | ×                    |
|----------------------------------------|----------------------|
| 选择目的地位置<br>选择安装程序安装文件的文件夹。             |                      |
| 安装程序将在以下文件夹中安装 Uniscas                 | . 250.               |
| 要安装到此文件夹,诸单击"下一步"。<br>,然后选择其它文件夹。      | 要安装到其它文件夹,诸单击"浏览"    |
| 目的地文件夹<br>E:\Program Files\Uniscan D50 | ar o                 |
| Land Chine                             |                      |
| induction.                             | 〈上一步 @) (下一步 @) 》 取消 |

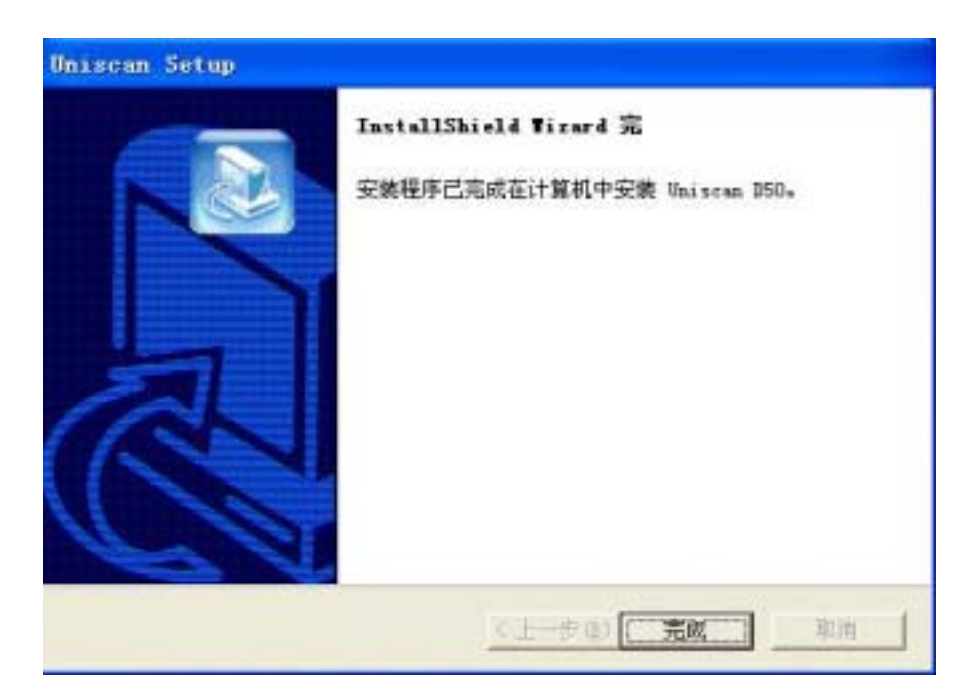

点击"完成"后,我们强烈的建议您先重新启动电脑再连接硬件。

#### 步骤3:安装扫描仪硬件

#### 3.1 连接变压器

请将随机附带的变压器,输出端连接到扫描仪的电源线接头。如果电源指示 灯没有亮起:

- 1 检查变压器连接情况。
- 2 确定插座确实有电源供应。

#### 3.2 连接USB数据线

电源线接头 —4-Pin USB 接口

请将USB数据线的两端分别连入PC机和扫描仪的USB接口。连接时请注 意数据线两端接头的形状。这些接口都符合标准,只要操作正确,一 定可以轻松连接。

#### 3.3 识别硬件并安装完毕

连接好扫描以后,系统会提示发现新硬件随后便会弹出"安装硬件向导"的窗口,如果您使用的系统是WindowsXP,则在安装时会出现如下警告。请您不要担心,我们的产品已经通过了全面的兼容性测试。 直接点击"仍然继续"即可。

| 设计空间 | A Contraction of the second second seco |
|------|----------------------------------------------------------------------------------------------------|
| 1    | 正在力此硬件安装的软件<br>Thisea 150 Scener<br>法有通过 Finders 都存测试,无法验证它同 Winders 17<br>的相容性。 <u>试试纸力什么这个和式说道要,</u><br>维续安装此软件合立即或在以后参系统表包不稳定。<br>Ficroseft 建设整线在参址此安装,并问题件供放高<br>联系,以获得通过 Tinders <b>股际测试的软件</b> 。                                                                                                    |
|      | (初然維续 @) 停止安装 @)                                                                                                    |

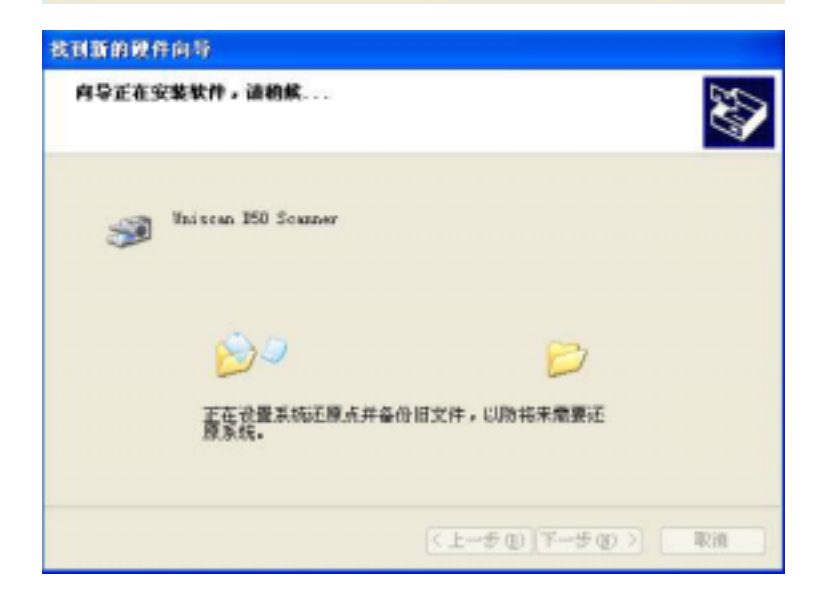

当见到如下窗口时,说明您的扫描仪已经成功安装!

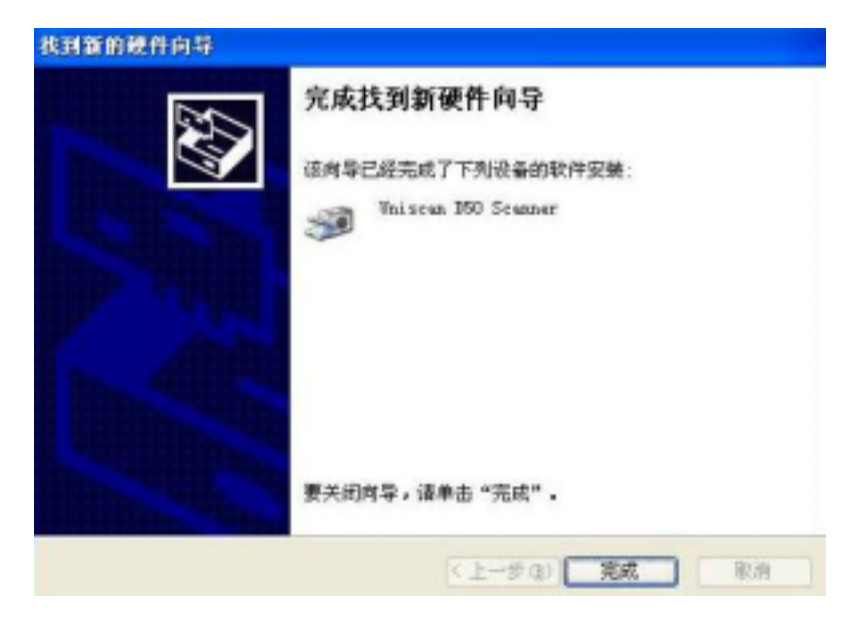

恭喜!您已完成扫描仪驱动程序!

# 卸载扫描仪驱动程序

在程序菜单中,您可以方便的卸载D50扫描仪之驱动程序。如下 图,点击"Uninstall UniScan": 🛅 UniScan 150 • 🛃 Uninstall UniScan 设置(S) Uniscan V5.0 • K UnisAccess 搜索(C) • 簡 清华TH-OCE XP Uniscan 160 ٠ Acrobat Reader 5.0 帮助和支持创 × Ř 运行(B)... 注销 spark(L)... 关闭计算机 (1)... 选择要卸载之驱动程序的语言。如果您是默认安装的驱动,则直接点击

"确定"即可。

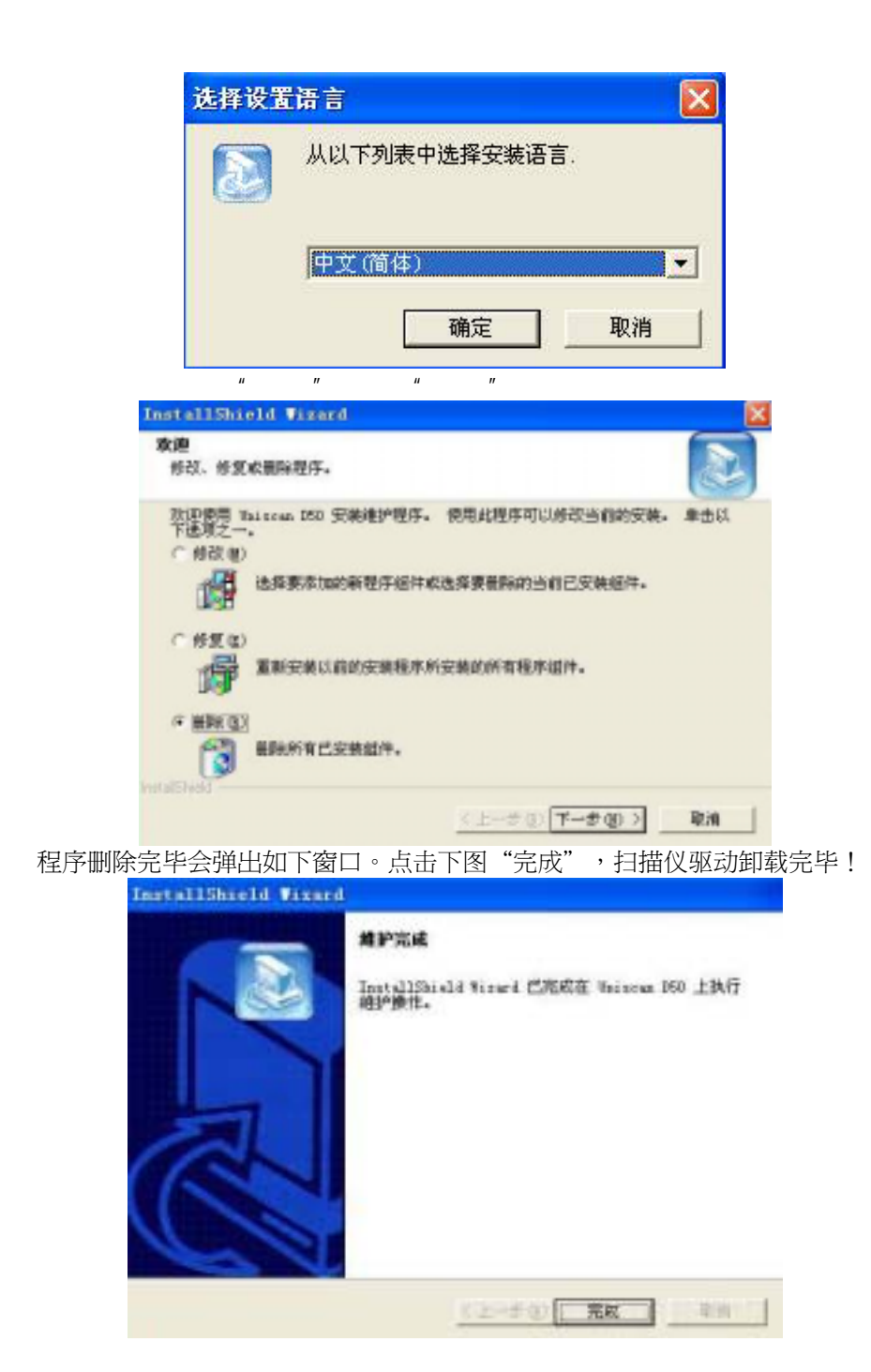

#### 扫描

安装好扫描仪及扫描仪软件之后,就可以开始扫描第一份文件。

#### Uniscan D50 基本扫描作业

#### 将文件放在扫描仪上

- 1. 掀开 Uniscan D50 的上盖。
- 2. 将照片或文件面朝下放在玻璃上。
- 3. 对其玻璃的右边及上端边缘,靠角落放好。
- 4. 盖上盖子。
- 5. 掀开 Uniscan D50 的上盖。
- 6. 将照片或文件面朝下放在玻璃上。
- 7. 对其玻璃的右边及上端边缘,靠角落放好。
- 8. 盖上盖子。

#### Uniscan D50 文件的放置方式

#### 扫描反射稿

- 1. 掀开扫描仪之文件盖。
- 2. 将原稿文件(图形或文字)反面朝上放置在扫描仪的光学玻璃上。记

得文件必须以三角形为中心点来放置其上。

- 3. 放下扫描仪之文件盖。
- 4. 开启扫描驱动软件 Uniscan (开启方法请参见本手册 P20 " 经由 Uniscan 扫 描 ")。
- 5.出现"Uniscan"窗口后,选择"光罩(透射稿)"。

扫描透片、正片、底片、负片

- 1. 掀开扫描仪之背光板。
- 2. 将定位板放到扫描仪的光学玻璃上。

3. 将透射原稿放在定位板的方形扫描区域内。

4. 盖上扫描仪之背光板。

注意:

请确定原稿放在正确的扫描区域内。 欲扫描的透射原稿的大小必须小于扫描区域。 请妥善保管定位板,不要遗失。 此时扫描仪已预备好,随时皆可执行软件的扫描指令。请在程序指令 中,选择欲扫描之稿件的模式。

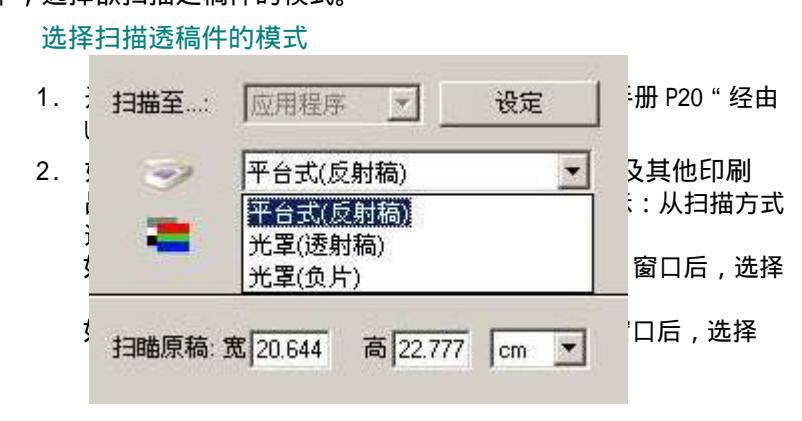

- 3. 按一下"预览"进行预扫描。
- 4. 适宜移动虚线, 裁切出扫描范围。

按一下"扫描"进行扫描。

5. 使用指定的图像编辑器编辑并保存图片。

### 使用扫描仪按钮

扫描仪有四个按钮,每个按钮都定义成最常用的扫描功能。 扫描至图像编辑器 扫描至打印机(制作复本) 扫描已发送电子邮件 扫描至文件夹

#### 扫描到图像编辑器

按下[图像编辑器]按钮出现下图,直接将图像扫描到图像编辑器中,使用 编辑器来调整图像、加上文字、裁剪成不同的大小等等,完成之后,可将 新图像存成文档。

| 扫描到成用软件 |       | × |
|---------|-------|---|
|         |       |   |
| Lar     |       |   |
|         | Abort |   |

双击任务栏中的"Uniscan UnisAccess"可出现"Push Button"设定界面,点击左起第一个按钮,弹出如下页面。您可以在页面中选择目标程序 及简单的设定扫描参数。

| 自備目标程序                                  | Windows Paint | • | 新増   |
|-----------------------------------------|---------------|---|------|
| 文件形式                                    | 全彩            | • | UTA: |
| 分辨率                                     | 300 dpi       | • |      |
| 1.4.4.4.4.4.4.4.4.4.4.4.4.4.4.4.4.4.4.4 | 自动色彩较正        | - |      |
| ∃撫范围                                    | A4            | - |      |

# 扫描至打印机(复印)

按下[打印机] 按钮出现下图,将放在扫描仪玻璃上的任何对象制作一份 复本。文件会先进行扫描,再从预设打印机上打印出来。如此可将扫描仪 当作个人复印机使用。

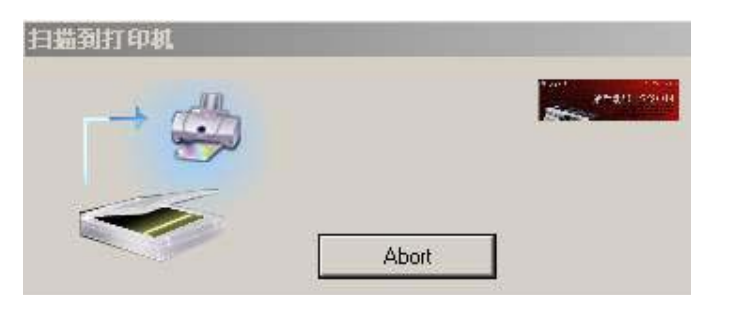

双击任务栏中的"Uniscan UnisAccess"可出现"Push Button"设定界面,点击左起第二个按钮,弹出如下页面。您可以在页面中简单的设定扫描参数和打印设备。

| 打印机  | Xerox DocuPrint N2 | 025 PS 设定 | 1 |
|------|--------------------|-----------|---|
| 文件形式 | 全彩                 | •         |   |
| 分辨率  | 150 dpi            | •         |   |
| 影像品质 | 自动色彩较正             | <b>_</b>  |   |
| 扫描范围 | A4                 | Ŧ         |   |

# 扫描已发送电子邮件

按下[电子邮件]按钮出现下图,将扫描图像,并附加在新电子邮件中。键 入附注说明,从通讯簿上选取收件人,即可发送。这是发送照片给朋友、家 人或同事,最迅速且最简便的方法。

| 日蟲到电子邮件 |             | × |
|---------|-------------|---|
|         | AVOID 12-10 |   |
| -       |             |   |
|         | Abort       |   |

双击任务栏中的"Uniscan UnisAccess"可出现"Push Button"设定界面,点击左起第三个按钮,弹出如下页面。您可以在页面中选择目标程序及简单的设定扫描参数。

| 电子邮件发送到 | Outlook Express 5 |  |
|---------|-------------------|--|
| 文件形式    | 全彩                |  |
| 分辨率     | 150 dpi 💌         |  |
| 影像品质    | 自动色彩较正            |  |
| 扫描范围    | A4                |  |

请注意:您的电子邮件程序必须支持MAPI 这项功能才能正常运作。

一般电子邮件程序,如Outlook和Eudora,都支持MAPI。

# 扫描至文件夹

按下(文件夹)按钮来扫描图像,并将图像存入(My Pictures)文件夹中。 图像会依日期及您当天所扫描的图像数目而命名。例如,在5月1 日扫描的第 二个图像会命名为May-01-002.jpg。

| 日描到档案夫 |             | × |
|--------|-------------|---|
| -> 5   | anari tarat |   |
|        |             |   |
| -      |             |   |

双击任务栏中的"Uniscan UnisAccess"可出现"Push Button"设定界面,点击左起第四个按钮,弹出如下页面。您可以在页面中选择目标程序 及简单的设定扫描参数。

| 扫描目标程序 | D:\Documents and S | 更改 |
|--------|--------------------|----|
| 文件形式   | 全彩                 |    |
| 分辨率    | 150 dpi 💌          |    |
| 影像品质   | 自动色彩较正             |    |
| 扫描范围   | A4                 |    |

# 经由 Uniscan 扫描

注意 您必须了解不同的应用程序开启图像的方式可能会有所 不同。因此我们只提供您一般常见的方式。有关细节的 部份请您参考该应用程序的使用手册。

#### A. 使用 Windows 自带的图像编辑软件开启 Uniscan

 自 Microsoft Windows 上打开一个与 TWAIN 兼容的应用程序以便 启动 Uniscan。例如,启动 Windows98/2000 自带的"图像处理" 工具(Windows98 种称之为"映像")

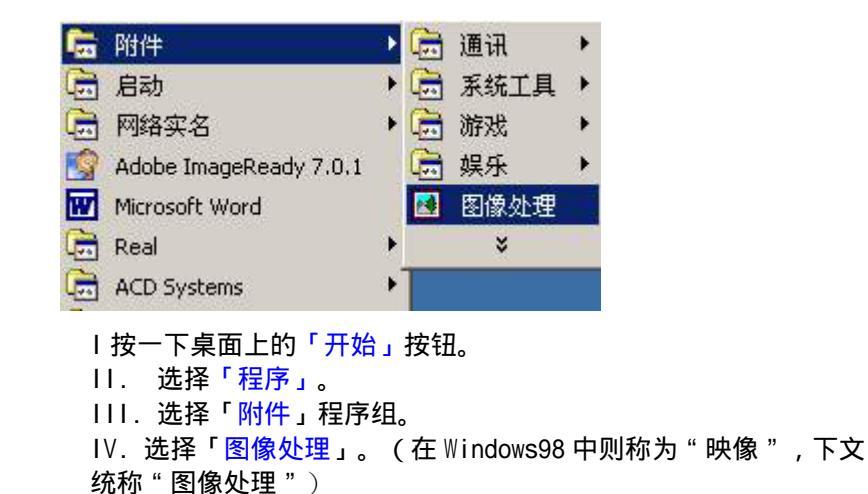

- "图像处理"窗口将出现,如图1所示。请单击顶端菜单的「文件」 按钮。

- 图 1
- 「文件」菜单出现后,如图2所示。请在菜单中点击「选择设备」按 钮。

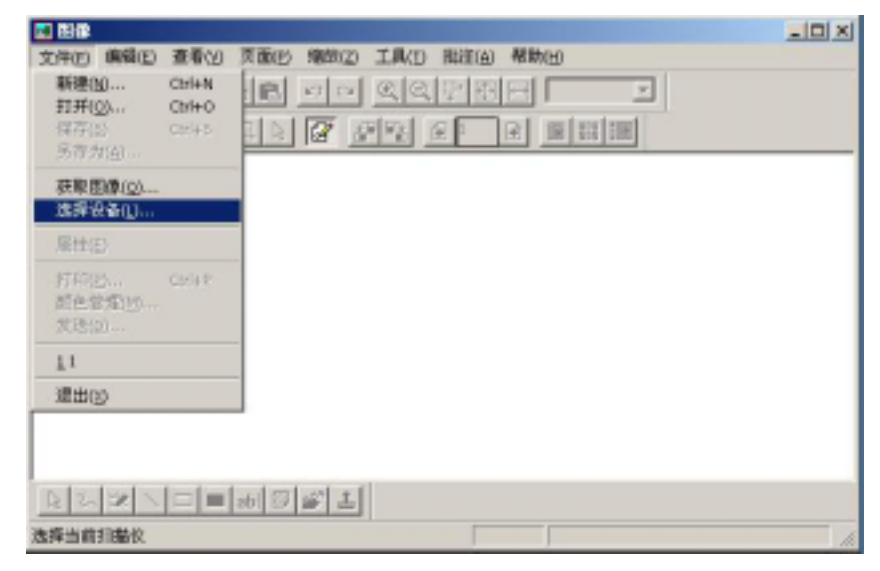

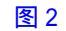

4. 请选择 TWAIN 来源, 如图 3 所示。

| THE AND THE ARE THE ARE THE ARE                                                                                                    |    |
|----------------------------------------------------------------------------------------------------|----|
|                                                                                                    |    |
|                                                                                                    |    |
|                                                                                                    |    |
| <u>512+8</u> <u>31×</u>                                                                                                    |    |
| This was go                                                                                                    |    |
|                                                                                                    |    |
|                                                                                                    |    |
| 1                                                                                                    |    |
| The second second secon |    |
| 一 一 一 一 一 一 一 一 一 一 一 一 一 一 一 一 一 一 一                                                                                                    |    |
|                                                                                                    |    |
|                                                                                                    |    |
|                                                                                                    |    |
| N N N N N N N N N N N N N N N N N N N                                                                                                    |    |
| 夏·制助",遗乐 fi                                                                                                    | 1. |

图 3

5. 按一下「文件」菜单中的「获取图像」按钮来启动 Uniscan, Uniscan 窗口将会打开。如图 4:

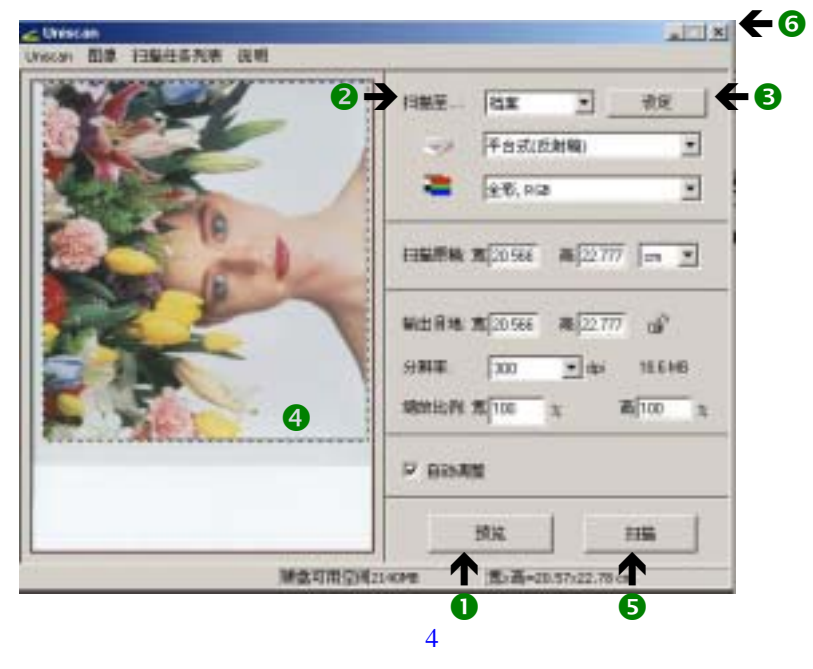

- 按下预览钮。一个快速且为低分辨率并含有全部扫描范围的图像将 出现在预扫描窗口中。从此预扫描窗口中的图像,决定您所想要的 扫描区域。
- 2) 扫描至下拉菜单中选择您想要选项,按下按钮将图像扫描至您想要 的扫描目的地。
- 3) 您可选择设定键,然后输入您需要的扫描设定。
- 4) 选您想要扫描的区域,只要在您想选定扫描的区域的一角,按下鼠 标左键不要放,然后将鼠标往对角线的方向拉出,即可框选出您想 扫描图像的区域范围。被框选住的区域将会被虚线围住。
- 5) 按一下扫描的按钮,扫描随即开始。
- 6) 按此按钮则可离开。
- 6. 将原稿文件(图形或文字)反面朝上放置在扫描仪的光学玻璃上。
- 按一下「预览」可在预览窗口内预览扫描进来的图像,接着请在「扫描至」下拉菜单中选择您希望的扫描目的地。如图 5.1,图 5.2 可设置扫描时的分辨率。按下扫描按钮,扫描的动作接着就开始进行了。

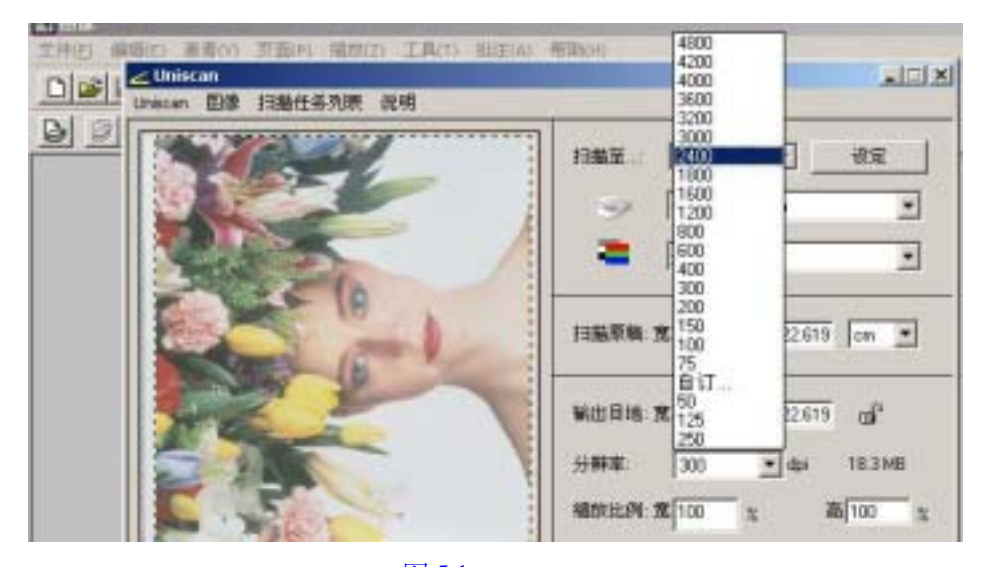

图 5.1

点击"自订"则可自行输入所需分辨率,但数值不得超过9600。

如图 5.2:

| 自订分募率<br>最高分数率: 9600.dx       | 平台式(反射稿)                     |
|-------------------------------|------------------------------|
| 自订分辨率                         | 📲 全彩, RGB 💌                  |
| (• 目订分辨率 #1] 50 (50 (125 (125 | 扫描原稿: 宽 20.407 高 22.699 cm 💌 |
| C 自订分辨率 #3 250                | 输出目地: 宽 20.407 高 22.699 💣    |
| 是取消                           | 分耕率: 目订 • dpi 18.4 MB        |
| STREET.                       | 縮放比例: 第 100 % 高 100 %        |

图 5.2

8. 扫描结束之后, Uniscan 会自动关闭,并将扫描图像加载至「图像处理」的操作界面中,以供您编辑,保存。

# B.使用 Adobo Photoshop 图像处理软件开启 Uniscan。

在 Photoshop 界面中点击「文件」并选择「导入」。如图 6,选择标准的 TWAIN 设备, Uniscan 将自动开启。软件操作方法请参考 "A"节 6-8 项。

| . III X       |              |            |              |                                                                                                    | 10 Adds: Pastoshigs                                                                                                    |
|---------------|--------------|------------|--------------|----------------------------------------------------------------------------------------------------|----------------------------------------------------------------------------------------------------|
|               |              | Aritholdo  | D HEDD MED30 | 医肠口 热停口 建物                                                                                                    | 文件() 樂餐口 四单位 1                                                                                                    |
| FIS.          | CHRISTER .   | AR HOLE of | NAME LOSS IN | Chiefe<br>Chiefe<br>Shite-Chiefe                                                                                                    | 新聞 <u>が</u><br>初時(10)                                                                                                    |
| -10           | Re Car Line  |            |              | All+Chi+O                                                                                                    | 和新加加。<br>最高和新文件的                                                                                                    |
| R             |              |            |              | STATISTICS AND ADDRESS OF ADDRESS OF ADDRESS | 不符1)<br>符後2)<br>学校为11<br>学校为11<br>学校为11<br>学校为11<br>学校为11                                                                                                    |
|               | THE WAY AND  |            |              |                                                                                                    | EAR                                                                                                    |
| a constants   | IT FILM      |            | 207 高速       |                                                                                                    | 9 A 10                                                                                                    |
| 1111111111111 | BICLUX.9.9.5 |            | Lindian (Ma  |                                                                                                    |                                                                                                    |
|               |              |            | WIA SH       |                                                                                                    | 工件的公                                                                                                    |
|               |              |            | 1            | *                                                                                                    | 0%U                                                                                                    |
| 1.9.2         | 0. 1. 1 7    |            |              |                                                                                                    | 二年年11.                                                                                                    |
| 0             | I SHE VIEN   |            |              | 101100100-00<br>                                                                                                    | 式通信報点<br>月3000日<br>月2000日<br>月21日<br>月21日<br>月11日<br>月11日<br>月11日<br>月11日<br>月11日<br>月11日<br>月11日<br>月11日<br>月11日<br>月11日<br>月11日<br>月11日<br>月11日<br>月11日<br>月11日<br>月11日<br>月11日<br>月11日<br>月11日<br>月11日<br>月11日<br>月11日<br>月11日<br>月11日<br>月11日 |
|               |              |            | 6            |                                                                                                    | 积种和注                                                                                                    |
|               |              |            | Enner        | CalleQ                                                                                                    | 880                                                                                                    |
|               |              |            |              |                                                                                                    | 22.307 2                                                                                                    |

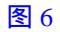

# C. 直接从 Uniscan 软件打开

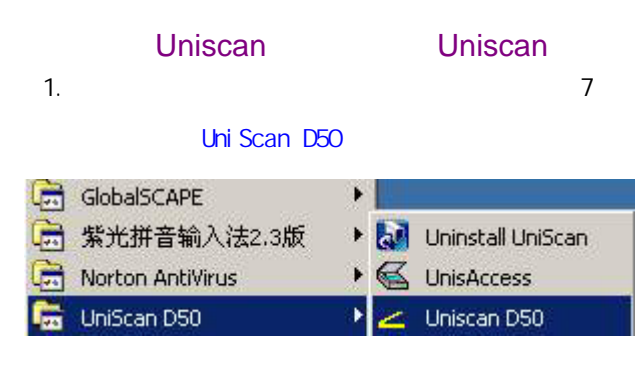

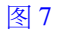

选择「UniScan D50」中的"UniScan D50"即可调出 UniScan 界面(TWAIN)如图 8。软件操作方法请参考"A"节 6-8 项。

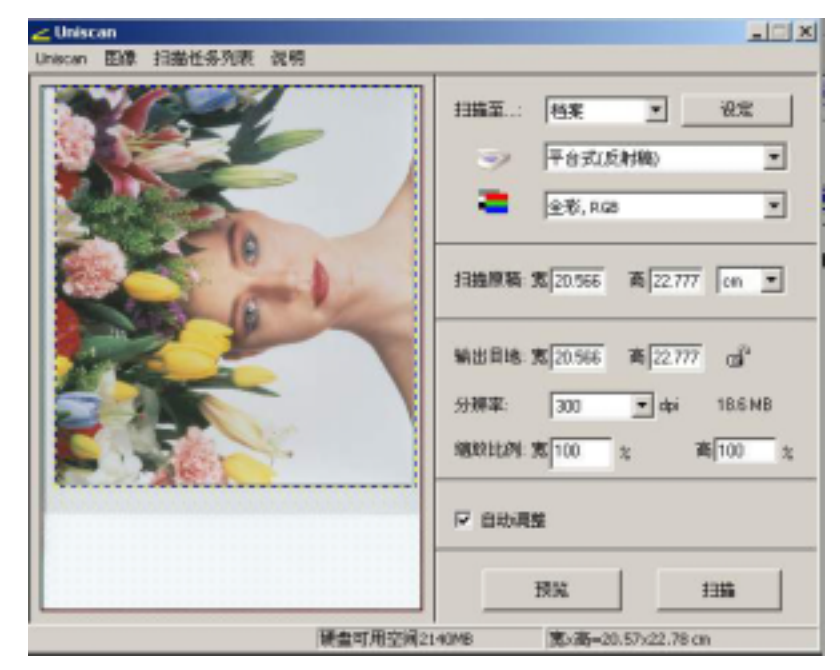

图 8

### 从 UnisAccess 公用程序

- 1. 在任务栏上的 UnisAccess
  - 小图标,按下鼠标右键即会出

现如右图的选择菜单。

- 2. 选择 " Uniscan " 按下鼠标左
  - 键, "Uniscan"窗口即会打
  - 开。(参见图8)

软件操作方法请参考 "A"节 6-8 项。

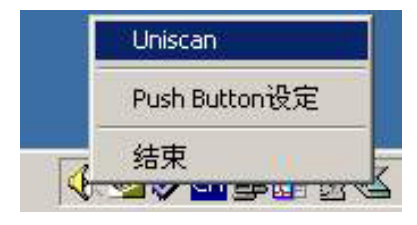

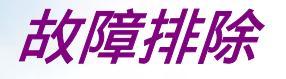

此节涵盖了您在安装及使用本扫描仪时可能遇到的问题,并提供相关的解决方案。

#### 如灯管闪烁、变暗或是不亮了:

灯管可能坏了,必须更换,请尽快联络经销商或技术服务部门寻求协助。

# 当您执行"预扫描"或"扫描"指令或在任何情况下遭遇其它系统上的问题时,您可能会收到"连接失败"的信息,此时请依照下列的方式来解决:

- 1. 确定连线是否已接上计算机主机的 USB 接口。
- 2. 查看所有的安装步骤是否遵照使用说明书上的指示。

#### 如所有方法都无效时

若上述办法都无法解决问题时,请尽快联络您的经销商,并提供下列

数据:::

- 1. 扫描仪的机型。
- 2. 扫描仪的驱动程序的版本 (注明在 CD 光盘中)。
- 3. 计算机机型。
- 4. 检查 Windows 版本。
- 5. 应用软件。
- 6. 出现的错误信息或号码为何。
- 7. 详细叙述问题发生当时您正对计算机做什么处理。
- 8. 其它可帮助技术人员发现问题及解决办法的任何现象及观察。

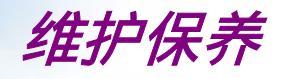

#### 防止静电

静电对计算机会造成直接危险,人体内的静电有可能强到足以损坏扫 描仪线路板上的电子零件,或是计算机的适配卡。因此,每当处理计 算机的电子零件时,基本静电预防的措施是相当重要的,虽然在高湿 度地区,较少静电的发生,但最好在维修时能养成随时注意并实施预 防措施以避免静电造成的损害。

一般而言下列方法已足以保护您的设备不至产生静电。

- ◆ 藉由接地或防静电平面的帮助,驱散您身体内部的静电,例如触摸计 机外壳背后插槽的银质部分或是较大的金属对象,在您自防静电外壳 移走任何零件时,务必遵行此一步骤。
- ◆ 当处理任何电子零件时,请小心避免碰触零件的任何金属部分。避免 触摸插入插槽的适配卡其金手指区域,最好是握住系统零件的边缘地 带或是握住适配卡的托架部分。

除了定期的清洁外,扫描仪事实上是很少需要维修的。尽您所能遵照 上述原则,特别或额外的小心预防则大可不必,只要记得合理的防范 及注意即可。.

#### 清洁

经常的清理扫描仪玻璃面可确保脏污、刮伤不会损及图像扫描的品 质。在清洁前,请先确认扫描仪电源已关且拔除电源线。请用一软 布,沾湿酒精或清洁剂,轻轻的清理玻璃面及扫描仪上盖。

警告:不要将清洁液直接喷洒在玻璃上,直接喷洒会造成液体 经由玻璃面周围的空隙渗入而损及机器内部的光学镜片 及镜面。请确实将清洁液喷洒于布面上然后再擦拭玻

规格

| 扫描仪类型平台式扫描仪                                                 |
|-------------------------------------------------------------|
| 最大扫描区域 216 x 297 mm (8.5 x 11.7Inches)                      |
| 透扫幅面4" x 5"(101.6mm x 127mm)                                |
| 光学分辨率 2400 x 4800 dpi                                       |
| 最大分辨率 9600 x 9600 dpi                                       |
| 驱动标准 TWAIN                                                  |
| 彩色扫描方法 一次扫描(彩色 CCD)                                         |
| 色彩描述                                                        |
| <b>彩色 48</b> 位                                              |
| <b>灰阶 16</b> 位                                              |
| 黑白/文本1位                                                     |
| 接口USB                                                       |
| 电压要求220VAC <u>+</u> 10%,50Hz                                |
| 电源 稳压电源 DC12V 1.2A                                          |
| 外界环境要求                                                      |
| 操作温度 10~40 度                                                |
| 相对湿度 20%~80%                                                |
|                                                             |
| 扫描仅尺寸 480mm x 315mm x 95.7mm                                |
| 扫描仅尺寸 480mm x 315mm x 95.7mm<br>包裝箱尺寸 585mm x 410mm x 158mm |

术语

TWAIN 相容:任何遵行TWAIN 标准的软件或图像输入装置。 TWAIN:为一图像输入的标准接口系统,由各不同的厂商所共同制定。 适配卡:插在扩充槽上以连接外接设备与计算机主机的卡。 文件盖: 扫描仪上的塑料盖,用来压住在光学玻璃上的扫描文件用。 光学玻璃:扫描仪上用来放置扫描文件的玻璃平面。 光学机组:扫描仪内包含所有的光学机组件的系统,通常又被称为台 架或台架机组。 灰阶: 图像表示的一种方式,8位的图像文件。以256 层灰阶来显示 图像的色调及色彩。 外围装置/设备:与计算机主机连接以增加计算机系统功能的装置/设备。 黑/白: 图像表示的一种方式,1位的图像文件。只显示黑白图像数据 而无灰阶层级于图像中。

应用软件:用来执行特殊作用的软件,例如:图像处理,光学文字辨 识,桌面排版等等。

文件夹: 电子储存区,可储存、组织文件及其它文件夹。通常在计算 机上以文件夹图标来代表。

驱动程序:用来与扫描仪进行沟通并执行运作的软件程序。